## BBCC – Student Self-Service Vaccination Exemption Instructions

Purpose: Use this document as a reference for how to attest immunization status in ctcLink

1. Sign into ctcLink then select "Student Homepage"

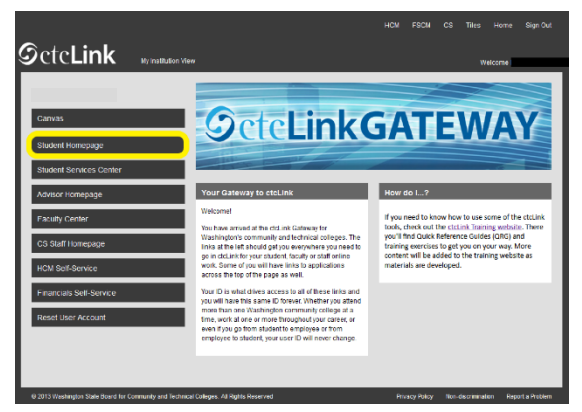

2. Select the "Immunization Attestation" tile on the ctcLink Student Homepage.

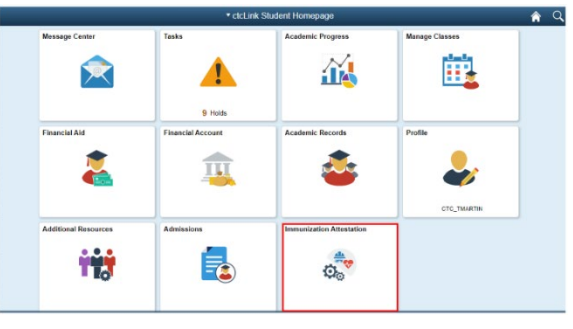

- 3. On the COVID-19 Vaccination Attestation page, under the **Vaccination Details** section, select the appropriate exemption from the drop-down list.
- 4. Answer the statement in the Self Attestation section by selecting the slider to display, "Yes I Agree".
- 5. Answer the statement in the Disciplinary Action section by selecting the slider to display, "Yes I Agree".

| ctcLink Student Homepage                                                                                                    | Immunization Attestation |
|----------------------------------------------------------------------------------------------------|--------------------------|
| COVID-19 Vaccination Attestation                                                                                                    |                          |
| Vaccination Details                                                                                                    |                          |
| 3                                                                                                    |                          |
| *Immunization Date Taken                                                                                                    |                          |
| Exemption - Medical ~ 08/31/2021 📅 + -                                                                                                    |                          |
| Self Attestation                                                                                                    |                          |
| I declare that the information I have provided is accurate and true, and I acknowledge that it may<br>subject to further verification.                                             | be                       |
| Disciplinary Action                                                                                                    |                          |
| Lacknowledge that knowingly providing incorrect information and/or not following college COVID protocols, including policies on face coverings, may result in disciplinary action. |                          |
| Submit                                                                                                    |                          |

6. Select the Submit button.

Note: Selecting Submit automatically saves the information.

- 7. A message will appear confirming, "Immunization Attestation is submitted successfully".
- 8. Download and complete the relevant exemption form (Medical Exemption Form or Religious Exemption Form).
- 9. Email the completed exemption form to the appropriate email address (email the Medical Exemption Form to Medical\_Exemptions@bigbend.edu and email the Religious Exemption Form to Religious\_Exemptions@bigbend.edu).

## BBCC: Instrucciones para la exención de vacunación de autoservicio del estudiante

Objetivo: Utilizar este documento como referencia de cómo certificar el estado de vacunación en ctcLink

1. <u>Inicie sesión en ctcLink</u> y, luego, seleccione la página de inicio del estudiante.

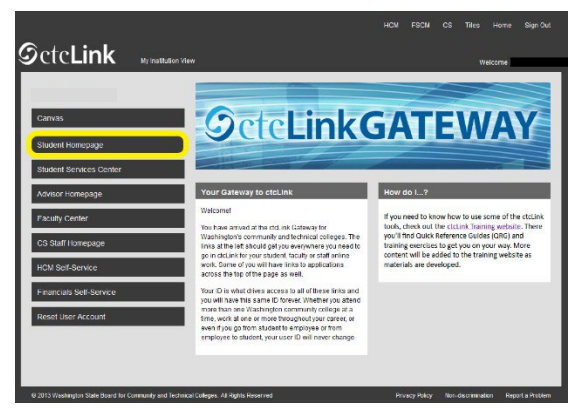

2. Seleccione la pestaña "Immunization Attestation" (Certificación de vacunación) en la página de inicio del estudiante de ctcLink.

|                      | • ctcLin                     | k Student Homepage       |                | í. |
|----------------------|------------------------------|--------------------------|----------------|----|
| Message Center       | Tests                        | Academic Progress        | Manage Classes |    |
| Financial Aid        | 9 Holds<br>Financial Account | Academic Records         | Profile        |    |
| Additional Resources | Admissions                   | Immunization Attestation | CTC_TMARTIN    |    |
| To                   |                              | 0.**                     |                |    |

- En la página de COVID-19 Vaccination Attestation (Certificación de vacunación contra la COVID-19), bajo la sección Vaccination Details (Detalles de vacunación), seleccione la exención apropiada de la lista desplegable.
- 4. Responda a la declaración en la sección **Self Attestation (Autocertificación)** al seleccionar el control deslizante para que aparezca "Yes I Agree" (Sí, acepto).
- 5. Responda a la declaración en la sección **Disciplinary Action (Acción disciplinaria)** al seleccionar el control deslizante para que aparezca "Yes I Agree" (Sí, acepto).

| < ctcLink Student Homepage                                                                                   |                                     |                           |                              |                           |           |            |      | Immunization Attestation |
|----------------------------------------------------------------------------------------------------|-------------------------------------|---------------------------|------------------------------|---------------------------|-----------|------------|------|--------------------------|
| COVID-19 Vaccination                                                                                         | Attestation                         | 1                         |                              |                           |           |            |      |                          |
| Vaccination Details                                                                                          |                                     |                           |                              |                           |           |            |      |                          |
| 1                                                                                                    |                                     |                           |                              |                           |           |            |      |                          |
| *Immunization                                                                                                | Date 1                              | Taken                     |                              |                           |           |            |      |                          |
| Exemption - Medical                                                                                          | ~ 08/31                             | /2021                     |                              | +                         | -         |            |      |                          |
| Self Attestation                                                                                             |                                     |                           |                              |                           |           |            |      |                          |
| declare that the information I has<br>subject to further verification.<br>Yes I Agree<br>Disciplinary Action | we provided is                      | accurate a                | nd true, and                 | d I acknow                | vledge t  | hat it may | y be |                          |
| acknowledge that knowingly pro<br>protocols, including policies on fa<br>Yes I Agree                         | widing incorrec<br>ice coverings, r | t informati<br>may result | on and/or n<br>in disciplina | ot followir<br>ary action | ng colleç | e COVIB    | 0    |                          |
| Submit                                                                                                    |                                     |                           |                              |                           |           |            |      |                          |

6. Seleccione el botón Submit (Enviar).

Nota: Al seleccionar Submit (Enviar), se guarda automáticamente la información.

- 7. Aparecerá un mensaje de confirmación que dice "Immunization Attestation is Submitted successfully" (Se envió correctamente la certificación de inmunización).
- 8. Descargue y complete el formulario de exención correspondiente (Medical Exemption Form [Formulario de exención médica] o Religious Exemption Form [Formulario de exención religiosa]).
- 9. Envíe por correo electrónico el formulario de exención completado a la dirección de correo

electrónico correspondiente (envíe por correo electrónico el Formulario de exención médica a Medical\_Exemptions@bigbend.edu y envíe por correo electrónico el Formulario de exención religiosa a Religious\_Exemptions@bigbend.edu).